# 여기스터디사이버평생교육원 모바일 브라우저 초기화 매뉴얼

# **YEOGI MOBILE**

http://m.yeogicyber.co.kr

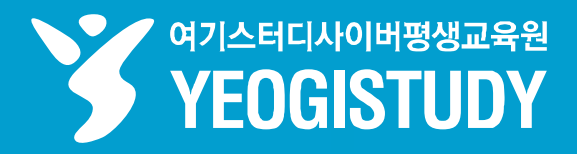

# INDEX

1. 안드로이드 기본 브라우저 초기화 방법 2. 사파리 브라우저 초기화 방법 3. 네이버 앱 브라우저 초기화 방법 4. 크롬 앱 브라우저 초기화 방법 5. 다음 앱 브라우저 초기화 방법

여기스터디사이버평생교육원

YEOGISTUDY

# 여기스터디 모바일 브라우저 초기화 매뉴얼

#### 1. 안드로이드 기본 브라우저 초기화 방법

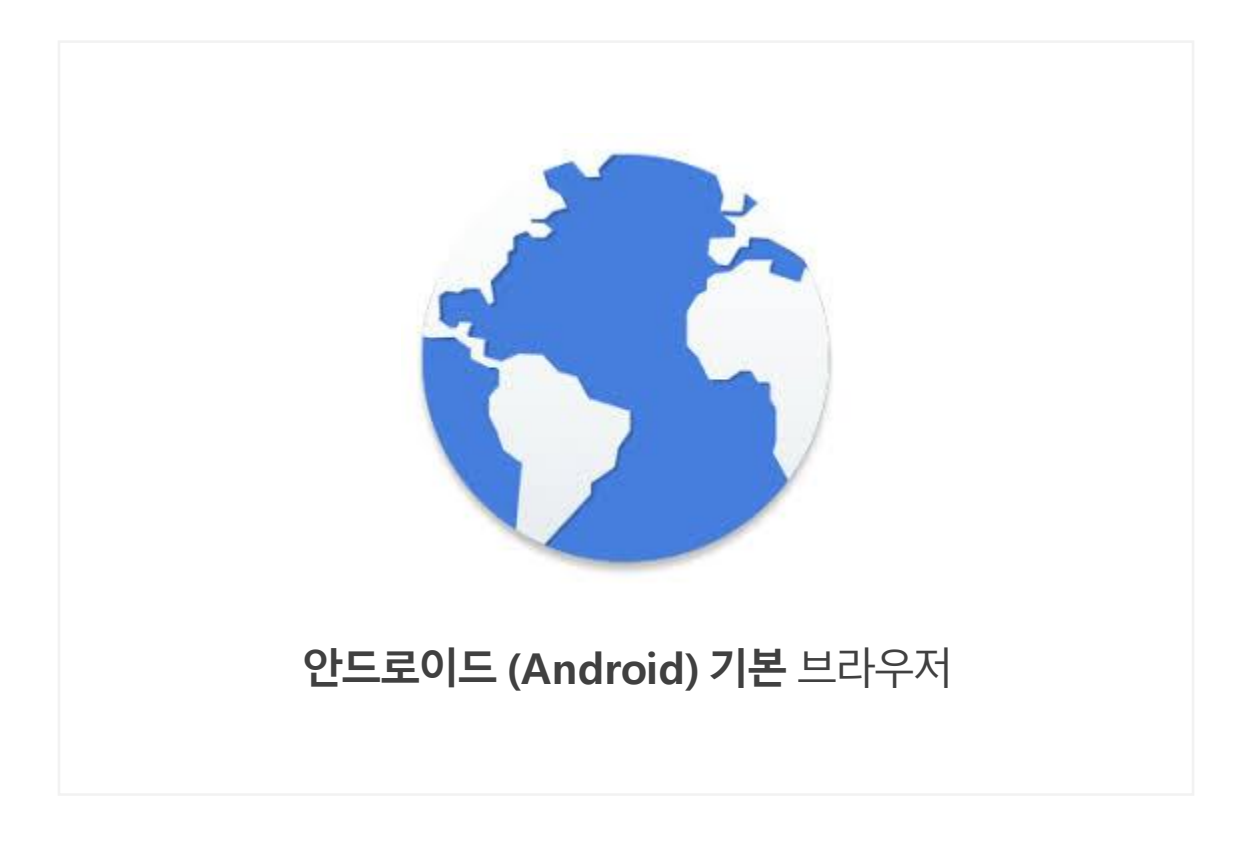

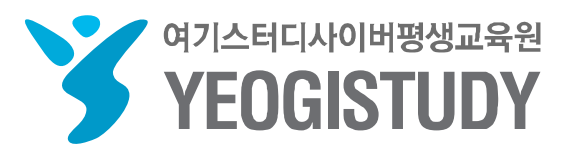

# 1. 안드로이드 기본 브라우저 초기화

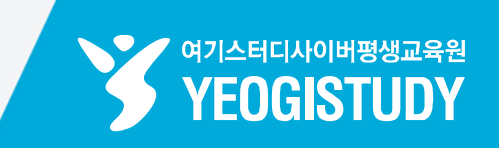

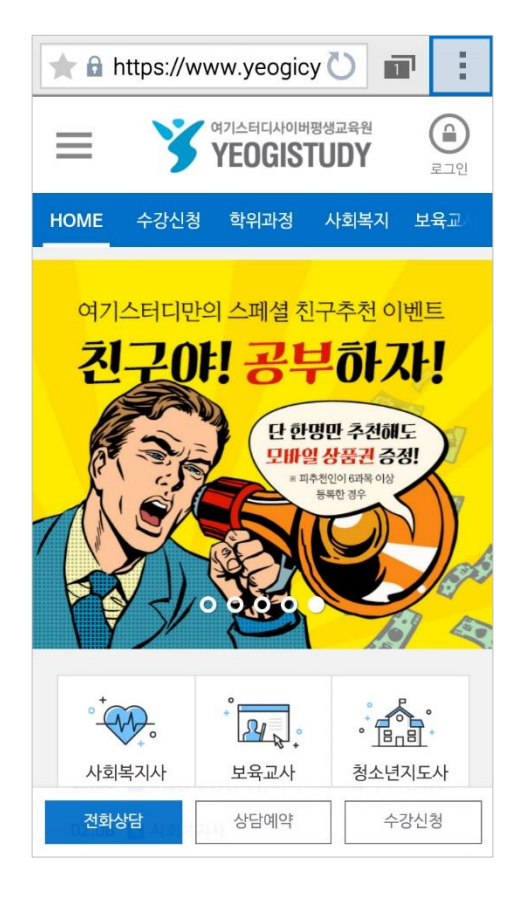

#### STEP 01. 브라우저 우측 상단 [메뉴 아이콘] 클릭

STEP 02. 상단 메뉴 [설정] 클릭

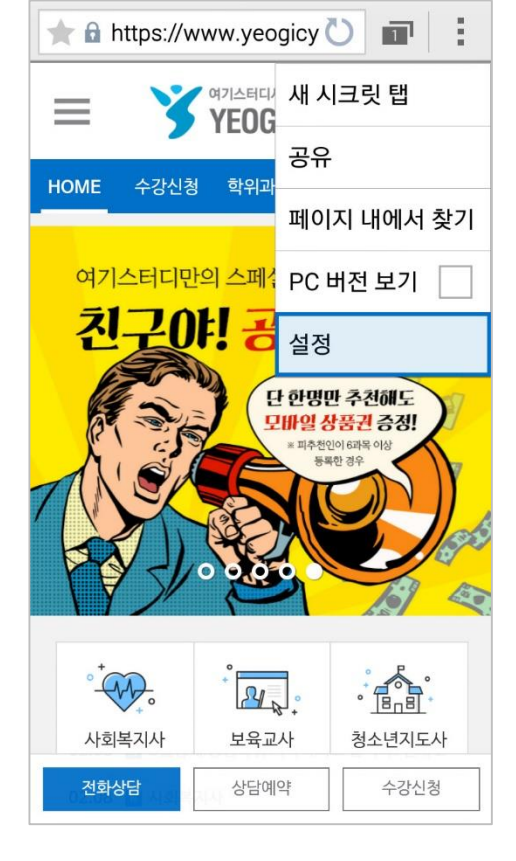

| < 개인정보 보호 및 보안                                     |              |
|----------------------------------------------------|--------------|
| <b>캐시 삭제</b><br>캐시에 저장된 컨텐츠 및 데이터베이스를 삭제합니         | 니다.          |
| <b>기록 삭제</b><br>웹사이트 방문기록을 삭제합니다.                  |              |
| <b>보안경고 표시</b><br>사이트 보안에 문제가 있을때 경고 문구를<br>표시합니다. | ✓            |
| 쿠키                                                 |              |
| <b>쿠키 허용</b><br>웹사이트에서 쿠키를 저장하고 읽을 수 있도록<br>허용합니다. |              |
| <b>모든 쿠키 삭제</b><br>브라우저 쿠키를 모두 삭제합니다.              |              |
| 양식데이터                                              |              |
| <b>양식 데이터 기억</b><br>양식 데이터를 모두 저장합니다.              | $\checkmark$ |
| <b>양식 데이터 삭제</b><br>양식 데이터를 모두 삭제합니다.              |              |

|                                 | 드긴            |  |  |
|---------------------------------|---------------|--|--|
| <b>캐시 삭제</b><br>캐시에 저장된 컨텐츠 및 데 | 이터베이스를 삭제합니다. |  |  |
| <b>기록 삭제</b><br>웹사이트 방문기록을 삭제협  | 바다.           |  |  |
| 보안경고 표시                         |               |  |  |
| 캐시 삭제                           |               |  |  |
| 캐시에 저장된 컨텐츠와<br>데이터베이스를 삭제할까요?  |               |  |  |
| 취소                              | 확인            |  |  |
| 브라우저 쿠키를 모두 삭제함                 | 합니다.          |  |  |
| 양식 데이터                          |               |  |  |

STEP 04. [캐시 삭제] - [확인] 클릭

| < 설정         |
|--------------|
| 일반           |
| 개인정보 보호 및 보안 |
| 접근성          |
| 고급           |
| 대역폭 관리       |
| 실험실          |
|              |
|              |
|              |

STEP 03. [설정] - [개인정보 보호 및 보안] 클릭

### 1. 안드로이드 기본 브라우저 초기화

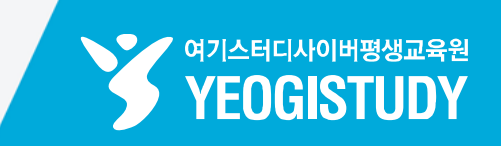

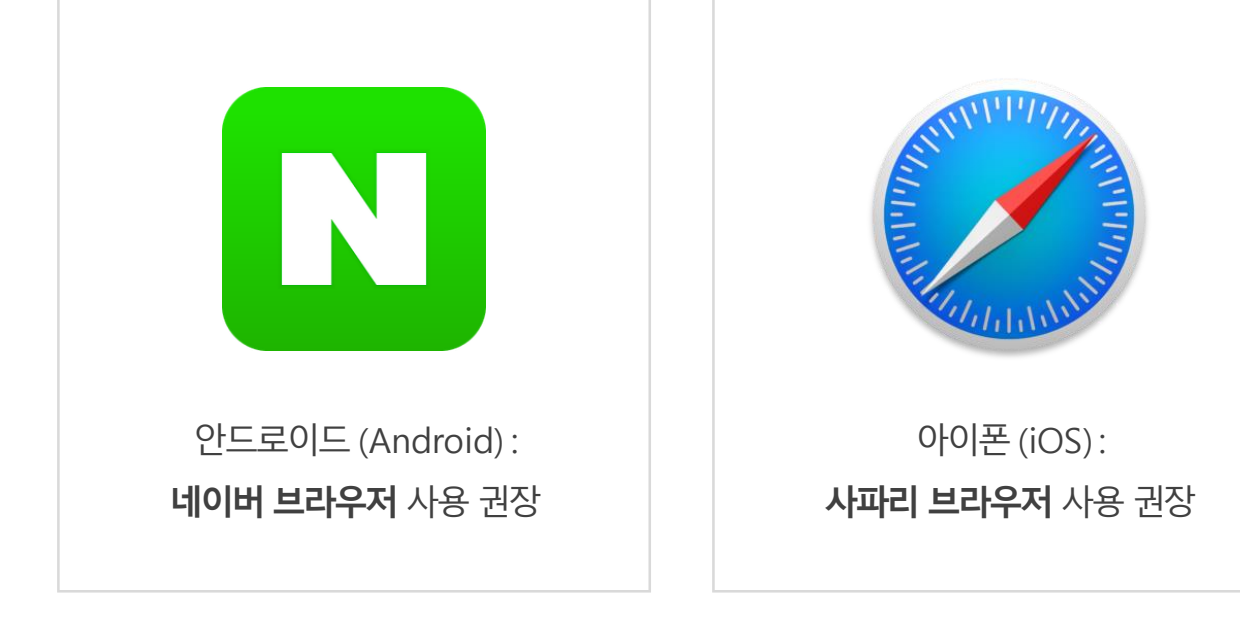

| <b>캐시 삭제</b><br>캐시에 저장된 컨텐츠 및 데이터베이스를 삭제합니다.         |
|------------------------------------------------------|
| <b>기록 삭제</b><br>웹사이트 방문기록을 삭제합니다.                    |
| 보안경고 표시<br>사이트 보안에 문제가 있을때 경고 문구를<br>표시합니다.          |
| 쿠키                                                   |
| <b>쿠키 허용</b><br>웹사이트에서 쿠키를 저장하고 읽을 수 있도록 🖌<br>허용합니다. |
| <b>모든 쿠키 삭제</b><br>브라우저 쿠키를 모두 삭제합니다.                |
| 양식 데이터                                               |
| 양식 데이터 기억<br>양식 데이터를 모두 저장합니다.                       |
| <b>양식 데이터 삭제</b><br>양식 데이터를 모두 삭제합니다.                |

< 개인정보 보호 및 보안

| < 개인정보 보호 및 !                                  | 보안            |
|------------------------------------------------|---------------|
| <b>캐시 삭제</b><br>캐시에 저장된 컨텐츠 및 데                | 이터베이스를 삭제합니다. |
| <b>기록 삭제</b><br>웹사이트 방문기록을 삭제협                 | 합니다.          |
| 보안경고 표시                                        |               |
| 모든 쿠키 삭제                                       |               |
| 쿠키를 모두 삭제할                                     | 까요?           |
| 취소                                             | 확인            |
| <b>모든 구기 식세</b><br>브라우저 쿠키를 모두 삭제 <sup>3</sup> | 합니다.          |
| 양식 데이터                                         |               |

STEP 05. [모든 쿠키 삭제] - [확인] 클릭

# 1. 안드로이드 기본 브라우저 초기화

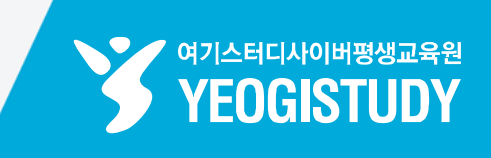

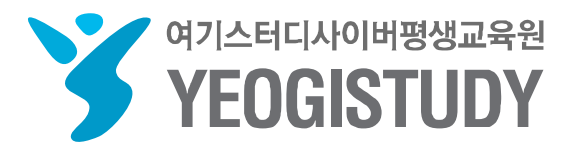

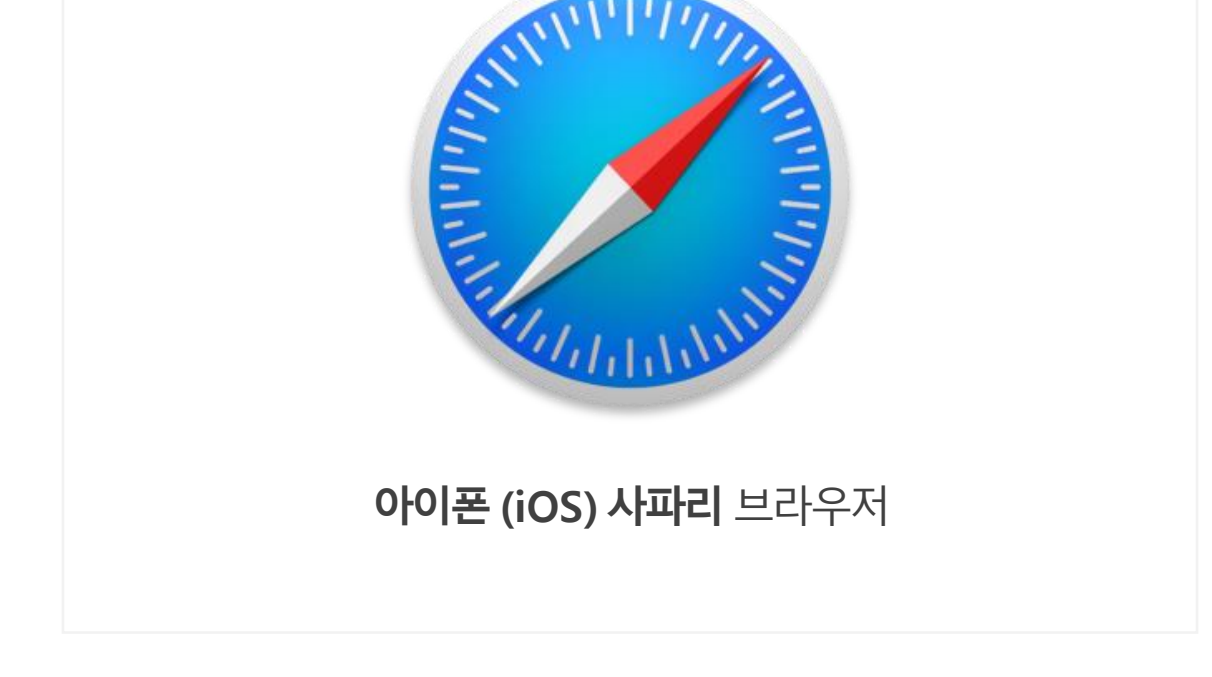

# 2. 사파리 브라우저 초기화 방법

# 여기스터디 모바일 브라우저 초기화 매뉴얼

| 지우기 |
|-----|

여기스터디 사이버평생교육원 모바일 yeogicyber.co.kr/mobile/#none

yeogicyber.co.kr/mobile/#none

여기스터디 사이버평생교육원 모바일

www.yeogicyber.co.kr/Mobile/Member/login/login\_sign.asp

모바일 범용공인인증서 로그인 | 여기스터디 사이…

www.yeogicyber.co.kr/Mobile/member/login/login.asp

모바일 로그인 | 여기스터디 사이버평생교육원 모…

www.yeogicyber.co.kr/Mobil...ember/login/login.asp#none

모바일 로그인 | 여기스터디 사이버평생교육원 모…

www.yeogicyber.co.kr/Mobile/Sub/myroom/page\_01\_01.asp

여기스터디 사이버평생교육원 모바일

www.yeogicyber.co.kr/Mobile/

여기스터디 사이버평생교육원 모바일

수요일 오후

www.yeogicyber.co.kr/Mobile/#none

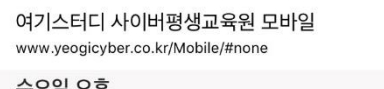

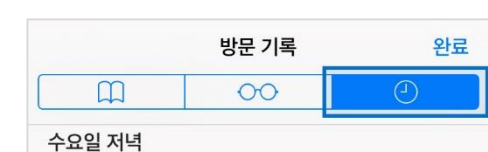

#### STEP 02. 방문기록 세 번째 탭 하단 [지우기] 클릭

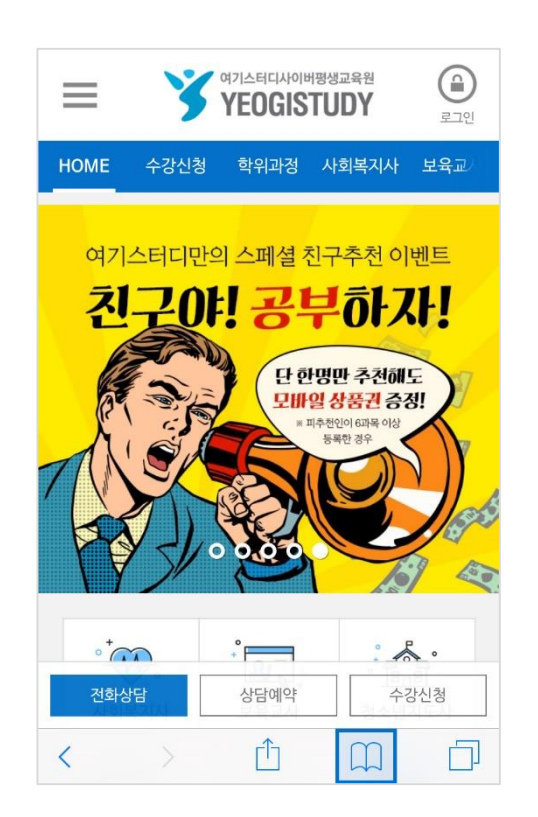

STEP 01. 브라우저 하단 [책 아이콘] 클릭

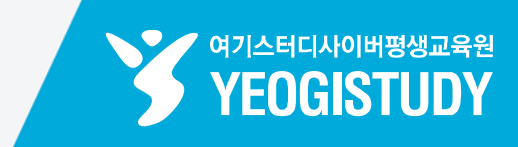

# 2. 사파리 브라우저 초기화 방법

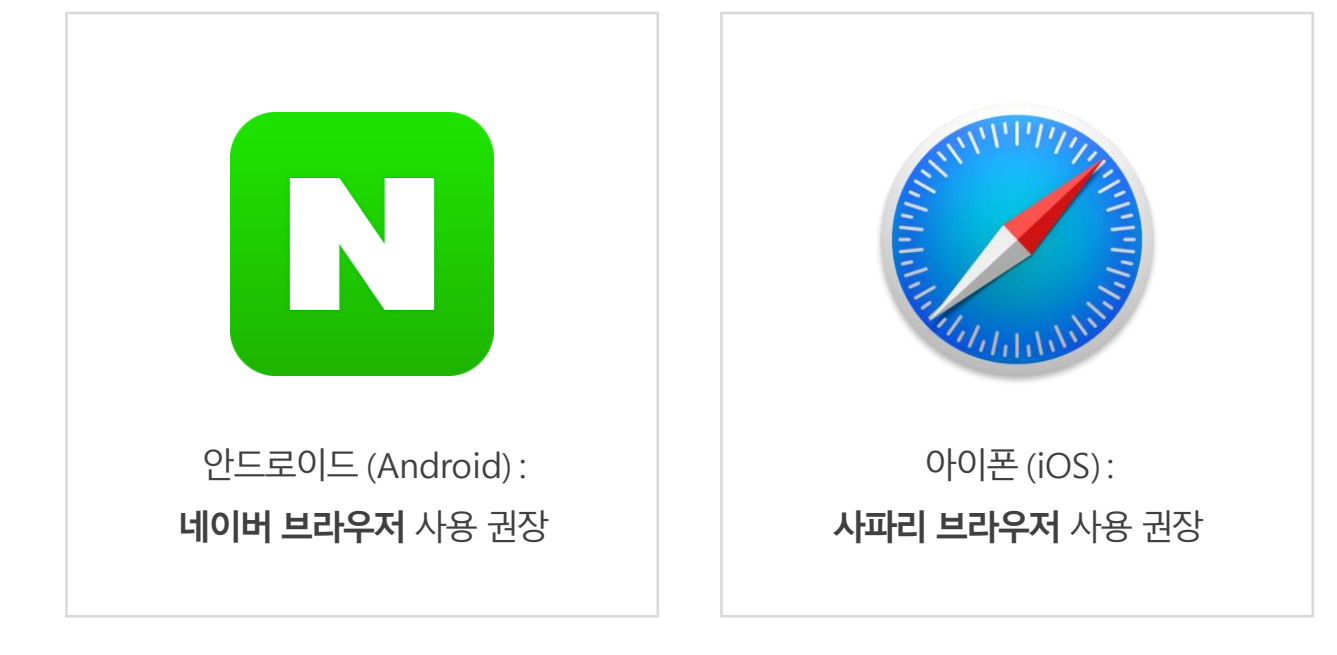

| 방문 기록                                                               | 완료                      |  |  |  |
|---------------------------------------------------------------------|-------------------------|--|--|--|
| 00 M                                                                | ð                       |  |  |  |
| 수요일 저녁                                                              |                         |  |  |  |
| 여기스터디 사이버평생교육원 모바<br>www.yeogicyber.co.kr/Mobile/#none              | 일                       |  |  |  |
| 수요일 오후                                                              |                         |  |  |  |
| 여기스터디 사이버평생교육원 모바<br>www.yeogicyber.co.kr/Mobile/                   | 일                       |  |  |  |
| 지우면 방문 기록, 쿠키 및 다른 탐색 데이<br>사용자의 iCloud 계정으로 로그인한 기7<br>지워집니다. 지우기: | 터가 제거됩니다.<br> 에서 방문 기록이 |  |  |  |
| 지난 1시간                                                              |                         |  |  |  |
| 오늘                                                                  |                         |  |  |  |
| 오늘 및 어제                                                             |                         |  |  |  |
| 전체                                                                  |                         |  |  |  |
| 취소                                                                  |                         |  |  |  |

STEP 03. 방문기록 지우기 옵션 중 [전체] 클릭

# 2. 사파리 브라우저 초기화 방법

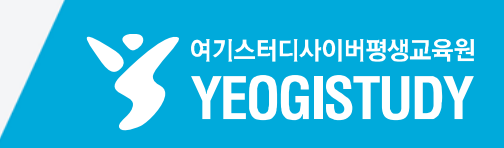

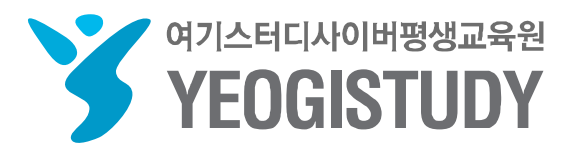

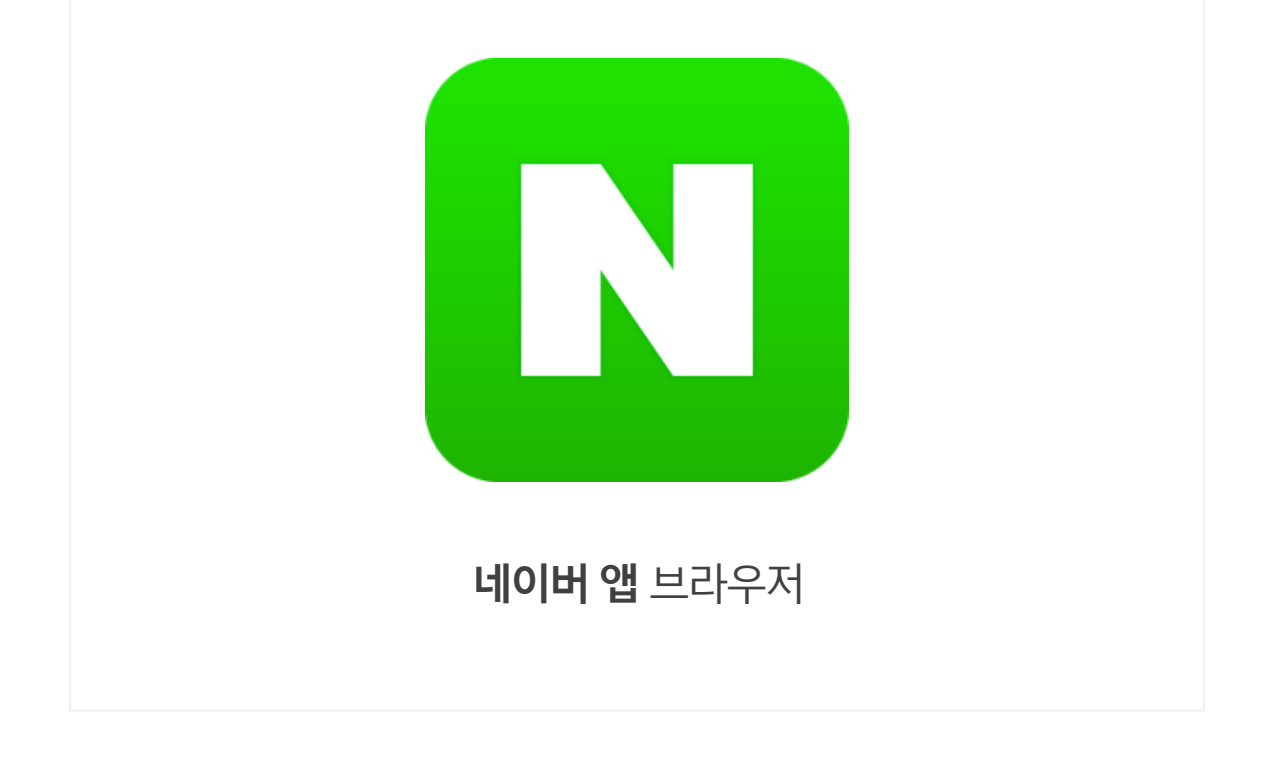

### 3. 네이버 앱 브라우저 초기화 방법

# 여기스터디 모바일 브라우저 초기화 매뉴얼

# 3. 네이버 앱 브라우저 초기화 방법

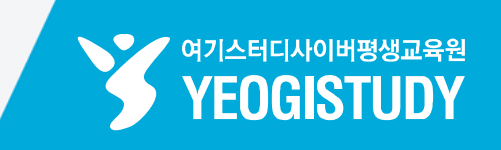

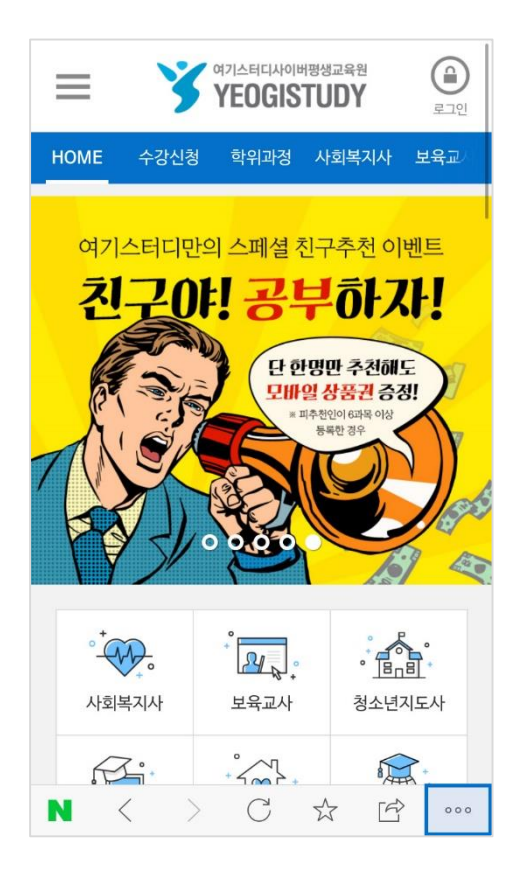

#### STEP 01. 브라우저 우측 하단 [메뉴 아이콘] 클릭

STEP 02. 메뉴 두 번째 페이지 [앱 설정] 메뉴 클릭

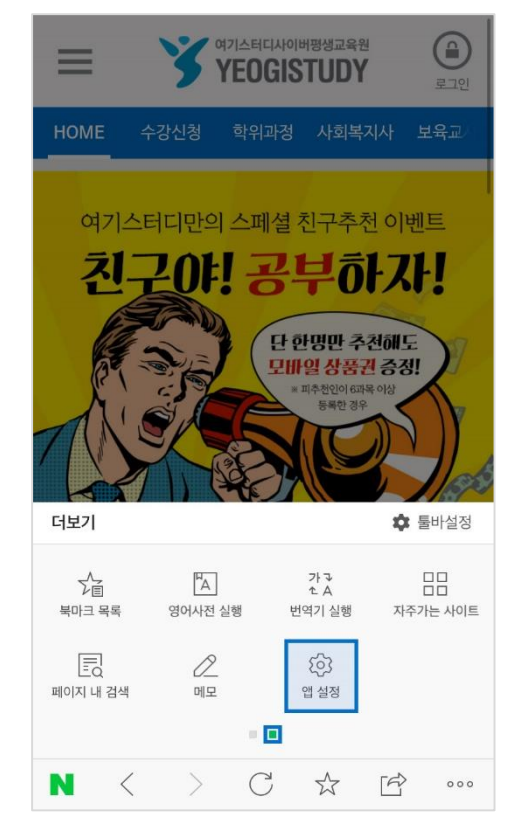

| 네이버앱 설정                                                       |            |
|---------------------------------------------------------------|------------|
| <b>오</b> , 내정보                                                |            |
| 네이버 계정 정보                                                     | handarga > |
| <b>네이버 OTP</b><br>로그인 시 일회용 인증번호(OTP)를 한번 더<br>입력하여 보안 수준을 높임 | >          |
| <b>인터넷 사용 기록</b><br>이 기기의 방문 URL 기록, 쿠키 관리                    | >          |
| <b>캐시 삭제</b><br>캐시에 저장된 콘텐츠와 데이터 삭제                           |            |
| 🎒 브라우저 기능                                                     |            |
| 팝업 차단                                                         | ON         |
| 동영상 자동재생 차단                                                   | OFF        |
| <b>재실행 시 네이버앱 홈으로 이동</b><br>장시간 미사용 후 재실행시,<br>네이버앱 홈으로 시작하기  | ON         |
|                                                               |            |

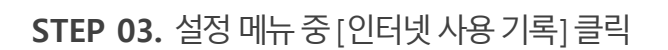

# 3. 네이버 앱 브라우저 초기화 방법

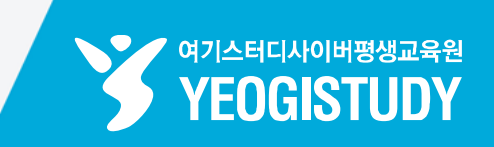

|             | 인터넷 사용 기록 |    |
|-------------|-----------|----|
|             |           |    |
| 방문 URL 저장   |           | ON |
| 방문 URL 기록   |           | >  |
| 방문 URL 기록 4 | 낙제        |    |
| 쿠키 삭제       |           |    |
| 다운로드 파일 식   | '제        |    |
|             |           |    |
|             |           |    |
|             |           |    |
|             |           |    |
|             |           |    |
|             |           |    |
|             |           |    |
|             |           |    |
|             |           |    |

STEP 04. [쿠키 삭제] - [확인]클릭

| $\leftarrow$ | 인터넷 사용 기록                                    |                                               |    |  |  |  |
|--------------|----------------------------------------------|-----------------------------------------------|----|--|--|--|
|              |                                              |                                               |    |  |  |  |
| 방문 URL       | . 저장                                         |                                               | ON |  |  |  |
| 방문 URL       | . 기록                                         |                                               | >  |  |  |  |
| 방문 URL       | . 기록 삭제                                      |                                               |    |  |  |  |
| 쿠키 삭~"       |                                              |                                               |    |  |  |  |
| 다운로          | <b>쿠키</b><br>브라우저에 저장<br>입력했던 텍스트 장<br>삭제 하시 | <b>삭제</b><br>된 사용자 정보와<br>형보가 삭제됩니다.<br>겠습니까? |    |  |  |  |
|              | 취소                                           | 삭제                                            |    |  |  |  |
|              |                                              |                                               |    |  |  |  |
|              |                                              |                                               |    |  |  |  |

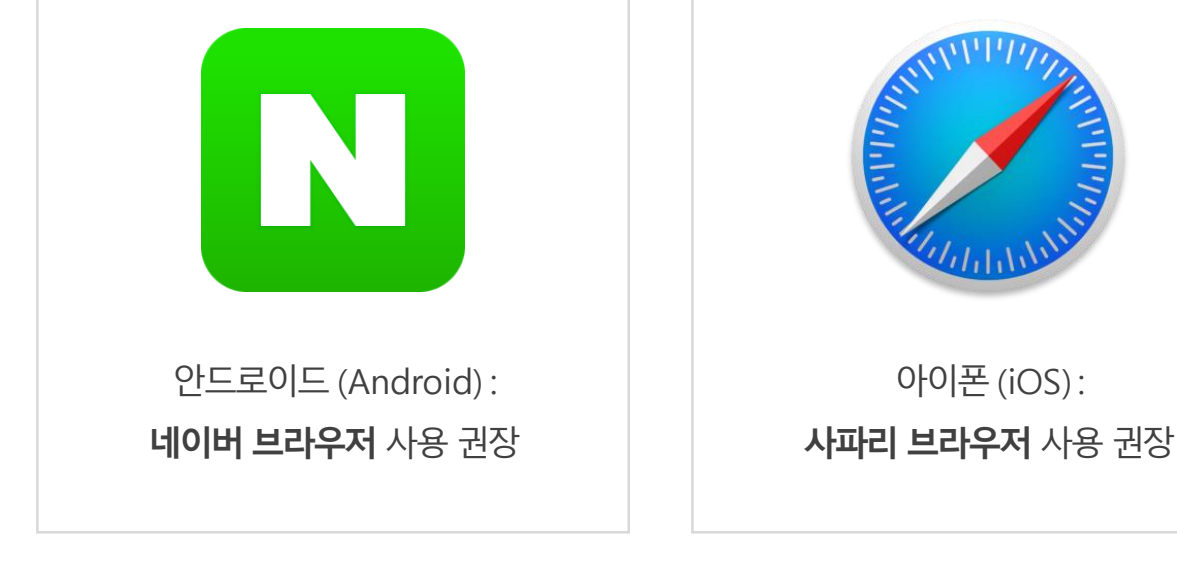

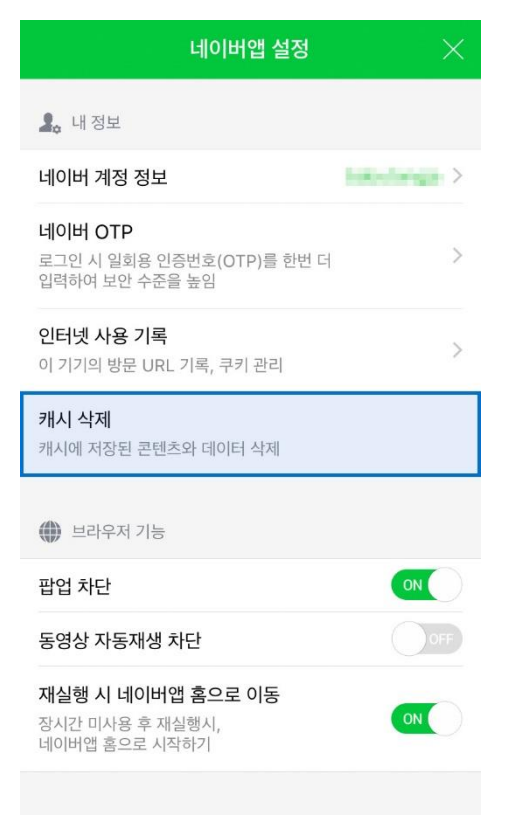

|                                                                      | 네이버역                                | 갭 설정     | $\times$ |
|----------------------------------------------------------------------|-------------------------------------|----------|----------|
| <b>오.</b> 내정보                                                        |                                     |          |          |
| 네이버 계정                                                               | 정보                                  | Sec. 1   | >        |
| <b>네이버 OT</b> I<br>로그인 시 일<br>입력하여 보안                                | <b>p</b><br>회용 인증번호(OTF<br>안 수준을 높임 | ?)를 한번 더 | >        |
| 인터넛 캐시 삭제<br>이 기기 열어본 웹페이지 등<br>임시로 저장된 데이터를 삭제하여<br>저장용량을 확보하시겠습니까? |                                     |          | >        |
| 캐시에                                                                  | 취소                                  | 확인       |          |
|                                                                      | 1716                                |          |          |

STEP 05. [캐시 삭제] – [확인] 클릭

STEP 02. 메뉴 두 번째 페이지 [앱 설정] 메뉴 클릭

# 3. 네이버 앱 브라우저 초기화 방법

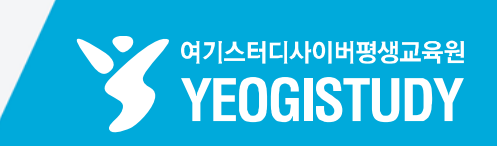

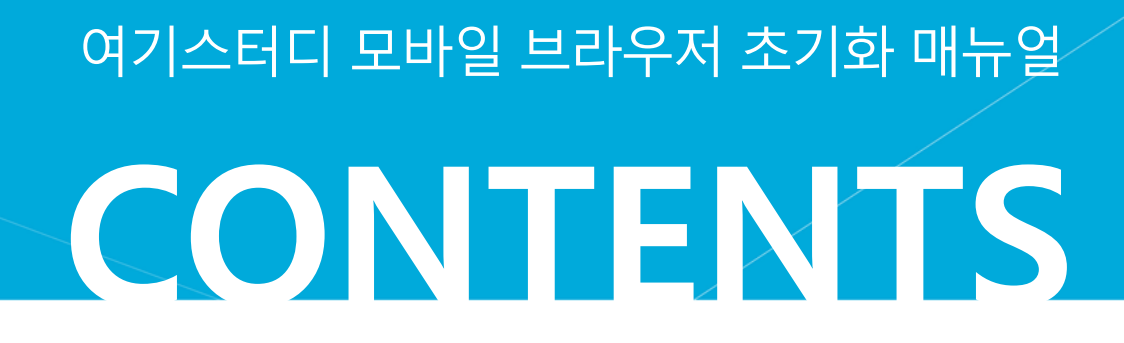

#### 4. 크롬 앱 브라우저 초기화 방법

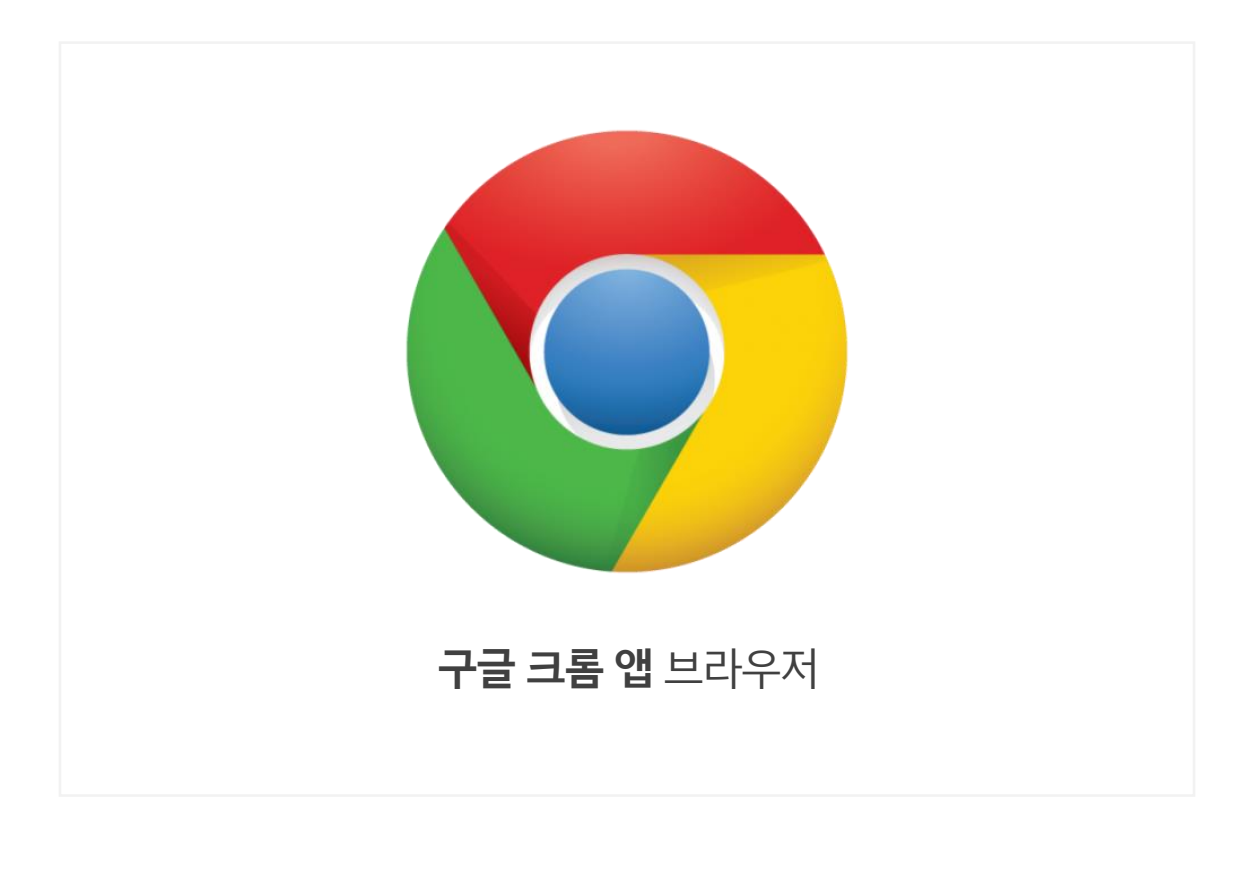

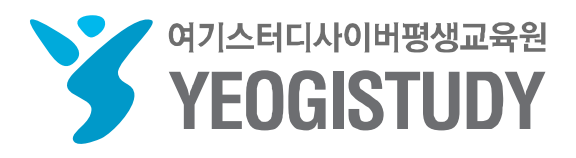

# 4. 크롬 앱 브라우저 초기화 방법

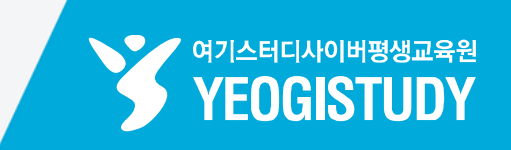

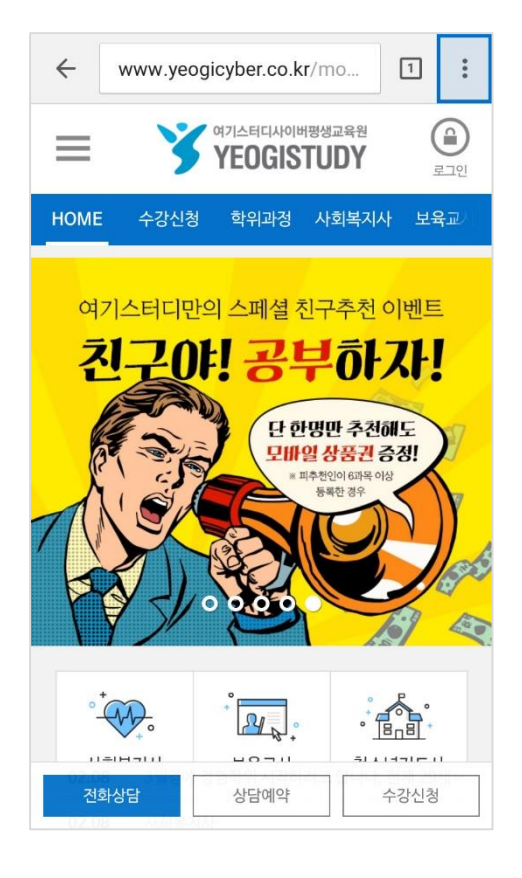

#### STEP 01. 브라우저 우측 상단 [메뉴 아이콘] 클릭

| ←    | wwwC          | Û            | ☆   | G    | : |
|------|---------------|--------------|-----|------|---|
| =    | •             | 새 탭          |     |      |   |
|      |               | 새 시크릿        | 탭   |      |   |
| HOME | 수강            | 북마크          |     |      |   |
| 여    | 기스터디          | 읽기 목록        |     |      |   |
| Ż    | 민군            | 최근 탭         |     |      |   |
| Ø    |               | 방문 기록        |     |      |   |
|      |               | 문제 신고        |     |      |   |
| 7/1  | Y             | 페이지에서        | 네찾기 |      |   |
| A    | $\sqrt[3]{5}$ | 데스크톱 버전으로 보기 |     |      |   |
|      |               | 설정           |     |      |   |
| 0    | •             | 도움말          |     |      |   |
|      |               |              |     | =    |   |
| 전    | 화상담           | 상담0          | 계약  | 수강신청 |   |

#### STEP 02. 상단메뉴[방문 기록]클릭

# 4. 크롬 앱 브라우저 초기화 방법

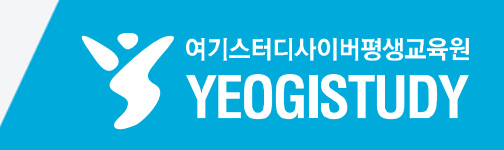

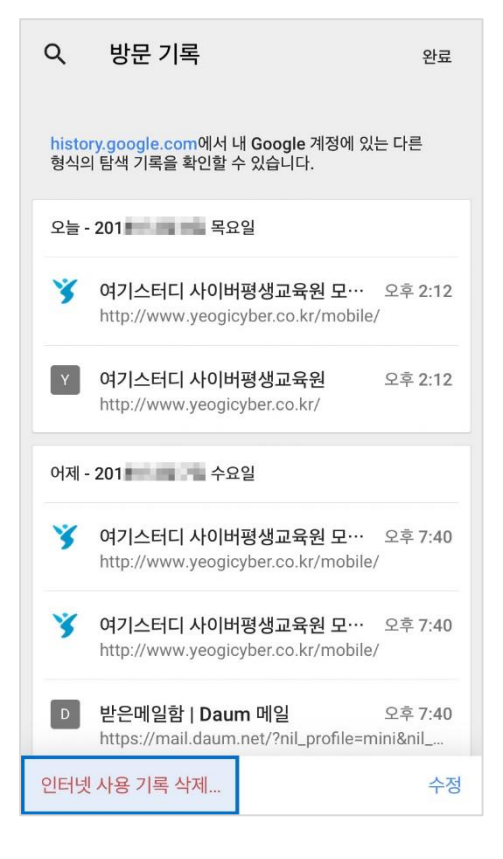

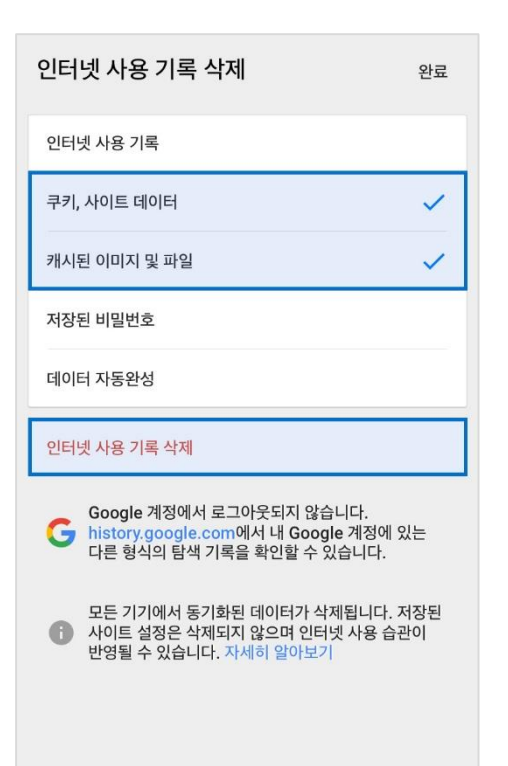

#### STEP 03. 페이지 하단 [인터넷 사용 기록 삭제] 클릭

#### STEP 04. 페이지 하단 [인터넷 사용 기록 삭제] 클릭

#### ※ 옵션 선택 확인

- 쿠키,사이트 데이터
- 캐시된 이미지 및 파일

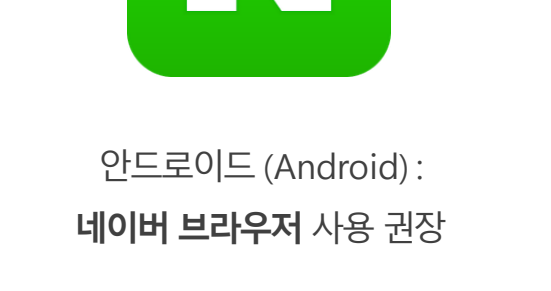

아이폰 (iOS): **사파리 브라우저** 사용 권장

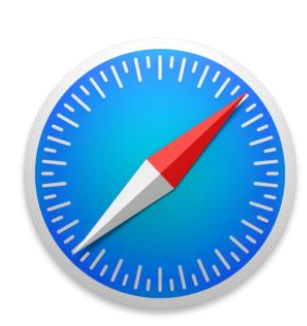

#### ※ 모바일 기기 별 권장 브라우저 안내

| 인터넷 사용 기록                                                                                                    |
|----------------------------------------------------------------------------------------------------|
| 쿠키, 사이트 데이터 🗸                                                                                                  |
| 캐시된 이미지 및 파일 🗸                                                                                                 |
| 저장된 비밀번호                                                                                                    |
| 데이터 자동완성                                                                                                    |
| 인터넷 사용 기록 삭제                                                                                                   |
| Google 계정에서 로그아웃되지 않습니다.<br>history.google.com에서 내 Google 계정에 있는<br>다른 형식의 탐색 기록을 확인할 수 있습니다.                  |
| <ul> <li>모든 기기에서 동기화된 데이터가 삭제됩니다. 저장된</li> <li>사이트 설정은 삭제되지 않으며 인터넷 사용 습관이<br/>반영될 수 있습니다. 자세히 알아보기</li> </ul> |
| 인터넷 사용 기록 삭제                                                                                                   |
| 취소                                                                                                    |

인터넷 사용 기록 삭제

#### STEP 05. 페이지 하단 [인터넷 사용 기록 삭제] 클릭

### 4. 크롬 앱 브라우저 초기화 방법

완료

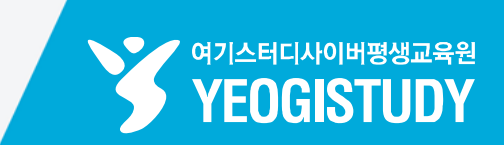

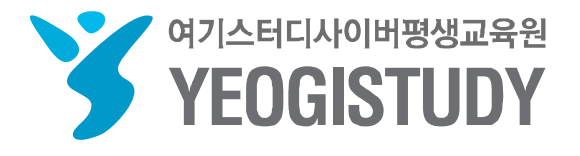

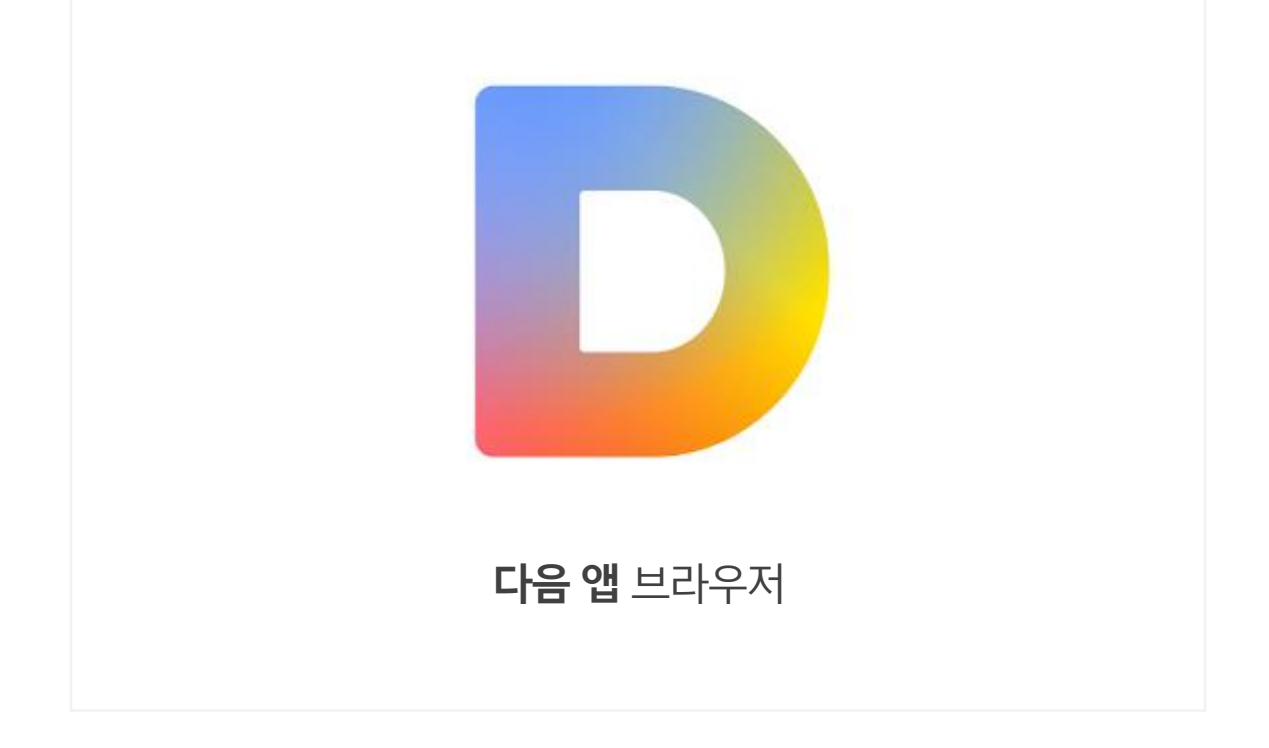

### 5. 다음 앱 브라우저 초기화 방법

# 여기스터디 모바일 브라우저 초기화 매뉴얼 CONTENTS

# 5. 다음 앱 브라우저 초기화 방법

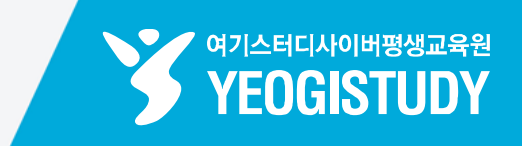

| = Dd-m                              | $\overline{\Box}$ |  |  |  |
|-------------------------------------|-------------------|--|--|--|
|                                     | Fa                |  |  |  |
| 실시간 1 여기스터디사이버평생교육원 🛧               | 75 🗸              |  |  |  |
| 뉴스 평창 스포츠 랭킹 연예 TV 쇼핑               | 머니                |  |  |  |
| 청와대 "문대통령, 김여정 10일 면담 추진" 깜짝 제안 나올까 |                   |  |  |  |
| 미 연합군, 시리아 친정부군 공습최소 100명 사망        |                   |  |  |  |
| '우여곡절' 끝에 바른미래당국민-바른, 창당 '재시동'      |                   |  |  |  |
| "회장님 오시는 날엔 얇은 유니폼만 입고 기다렸어요"       |                   |  |  |  |
| 현대차 싼타페 돌풍 예고하루만에 8192대 계약          |                   |  |  |  |

#### STEP 01. 브라우저 좌측 상단 [메뉴 아이콘] 클릭

STEP 02. 좌측 상단 [설정] 메뉴 클릭

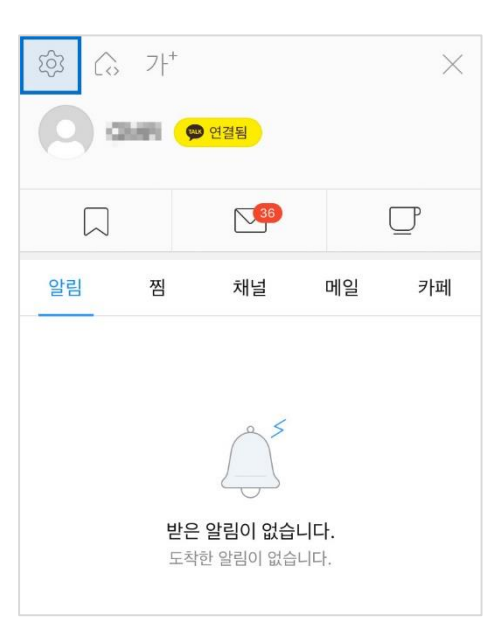

|         | 설정 | 확인           |
|---------|----|--------------|
| 내정보     |    |              |
| 로그인 정보  |    | haladaraja > |
| 자동로그인   |    |              |
|         |    |              |
| 개인정보    |    |              |
| 개인정보 설정 |    | >            |
|         |    |              |
| 알림      |    |              |
| 알림 설정   |    | >            |
| нэюл    |    |              |

STEP 03. 설정 메뉴 중 [개인정보 설정] 메뉴 클릭

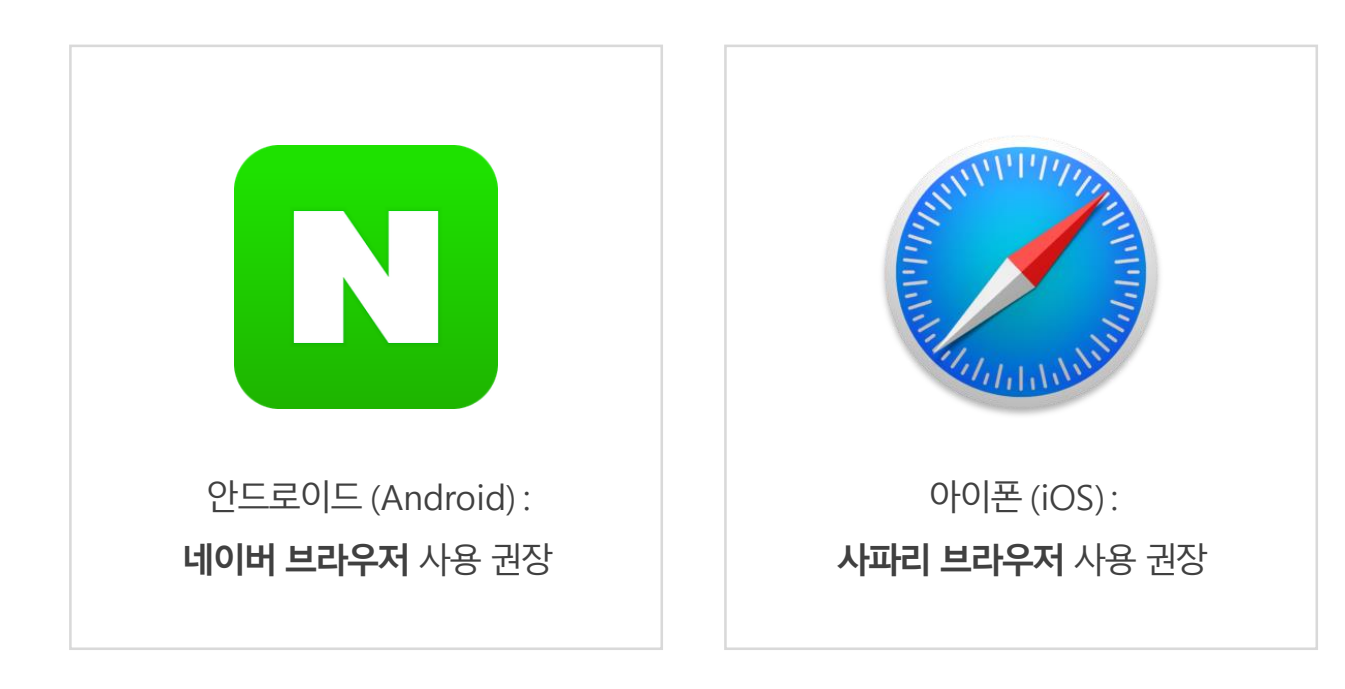

| 방문기록 저장            |                                     |  |  |
|--------------------|-------------------------------------|--|--|
|                    |                                     |  |  |
| 사용기록 지우기 >         |                                     |  |  |
|                    |                                     |  |  |
| < 개인정보 설정 사용기록 지우기 | <b>STED OF</b> 페이지 하다 (피오기) 크리      |  |  |
| ♥ 방문기록             | 31만 05. 페이지 아닌 [시구기] ㄹ듹             |  |  |
| 카시                 |                                     |  |  |
| 멀티 브라우저 탭          | ※ <b>옵션 선택 확인</b><br>- 방문기록<br>- 캐시 |  |  |
| 최근 검색어             |                                     |  |  |
| 지우기                |                                     |  |  |

| < 설정     | 개인정보 설정 |   |
|----------|---------|---|
| 검색어 저장   |         |   |
| 방문기록 저장  |         |   |
| 사용기록 지우기 | l       | > |

#### STEP 04. 메뉴 중 [사용기록 지우기] 클릭

# 5. 다음 앱 브라우저 초기화 방법

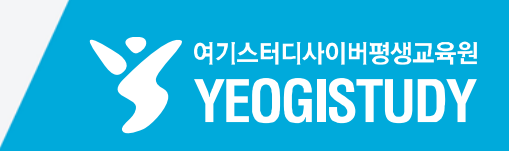